# Sublisplash Driver für PrintFab MAC Version 1.02

# 1. Lizenzschlüssel (*pfkey*) über Lizenzgutscheincode anfordern / Download PrintFab / Sublisplash Driver Plugin

*Lizenzschlüssel (pfkey) über Lizenzgutscheincode anfordern:* Deinen persönlichen Lizenzschlüssel kannst Du über den Link <u>https://www.zedonet.com/de\_contact\_requestlicense.phtml</u> anfordern. Füll' dazu das Formular aus und sende es ab. Innerhalb von 5 Minuten wird Dir der Lizenzschlüssel als *pfkey* Datei an die von Dir angegebene Email-Adresse gesendet. Kopiere den Lizenzschlüssel am besten nach Downloads im Dock.

PrintFab 2.96 - für macOS 10.9 - 11.0 (40 MB) Downloadlink: <u>https://zedonet.com/download/printfab-2.96.dmg</u>

Sublisplash Driver Plugin – Version 1.02 (87 MB) Downloadlink: <u>https://sublisplash.printequipment.de/mac/PrintFab\_PESublisplash\_1.02.pkg</u>

### 2. Installation

Nach dem Download öffne das PrintFab-Archiv "*printfab-2.96.dmg*" in den Downloads im Dock. Ein Fenster mit dem Inhalt des Archivs öffnet sich. Starte dort "*PrintFab Installieren.app*" per Doppelklick und folge den Anweisungen des Installationsprogramms.

Zur Installation des Sublisplash Driver Plugin öffne das Sublisplash-Archiv "*PrintFab\_PESublisplash\_1.02.pkg*" in den Downloads im Dock per Doppelklick. Folge den Anweisungen.

Falls Du bereits die Lizenz erworben hast, installierst Du diese mit Doppelklick auf die *pfkey* Datei (normalerweise in den Downloads im Dock).

## 3. Sublisplash Drucker hinzufügen

Starte die "PrintFab Toolbox" im Ordner "Programme".

- Klick auf "Drucker hinzufügen". Angeschlossene Drucker werden gesucht.
- Wähle bei "Anschluß:" den Drucker (z. Bsp. "Epson ET-15000 Series (usb)").
- Wähle bei "Druckermodell:" die Option "Sublisplash".
- Klick auf das Druckermodell in der Auswahlliste (passend zum gewählten Anschluß).
- Vergib bei "Drucker-Name:" einen eindeutigen Namen (z. Bsp. "ET-15000 Sublisplash").
- Klick auf "Drucker hinzufügen".

#### 4. Hinweise zum Druck

Nach Auswahl des Druckers (unser Beispiel "ET-15000 Sublisplash") muss nur noch im Druckdialog unter "*Sublisplash*" das gewünschte Medienprofil ausgewählt werden.

Spiegeln des Motivs erfolgt automatisch. Um das Spiegeln zu deaktivieren muss im Druckdialog unter *Layout* die Option "*Horizontales Spiegeln*" aktiviert werden.

#### 5. Zur Zeit unterstützte Drucker und Profile

| Epson ET-7750  | Standard, Textil, Keramik, Unisub |
|----------------|-----------------------------------|
| Epson ET-15000 | Standard, Textil, Keramik, Unisub |
| Epson WF-7710  | Standard, Textil, Keramik, Unisub |
| Epson WF-5290  | Standard, Textil, Keramik, Unisub |
| Epson WF-8090  | Standard, Textil, Keramik, Unisub |